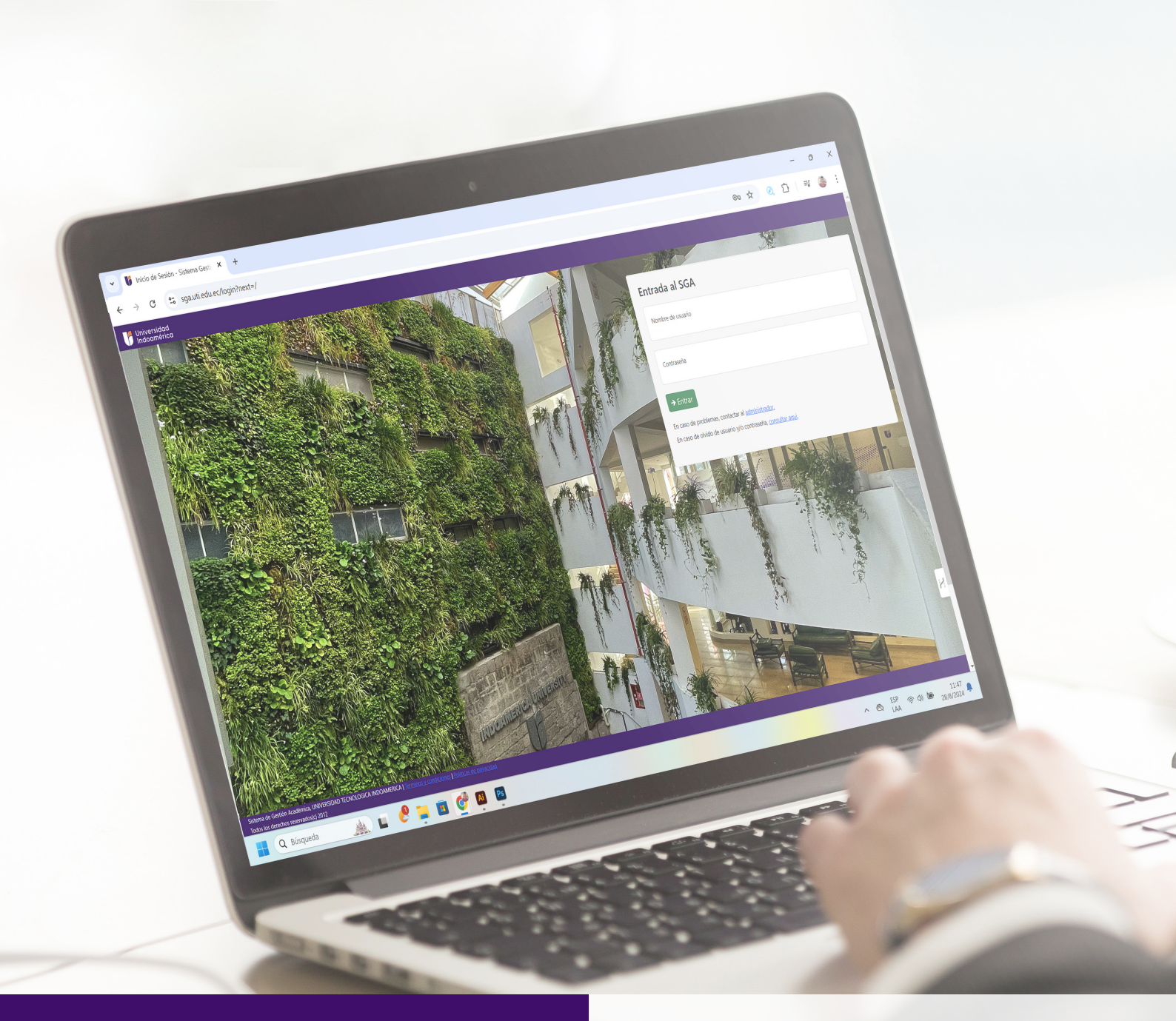

#### INSTRUCTIVO DE SOLICITUD DE BECAS Y AYUDAS ECONÓMICAS

### A TRAVÉS DEL SISTEMA DE GESTIÓN ACADÉMICA (SGA)

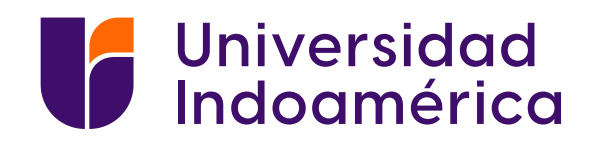

pág.01

# INTRODUCCIÓN

Para realizar la solicitud de becas o ayudas económicas, debe seguir lo establecido en el presente instructivo, que debe leerlo detenidamente. Recuerde que es su responsabilidad la correcta postulación.

## **PASOS A SEGUIR:**

1. Ingrese al Sistema SGA con su usuario y contraseña: https://sga.uti.edu.ec/login?ret=/

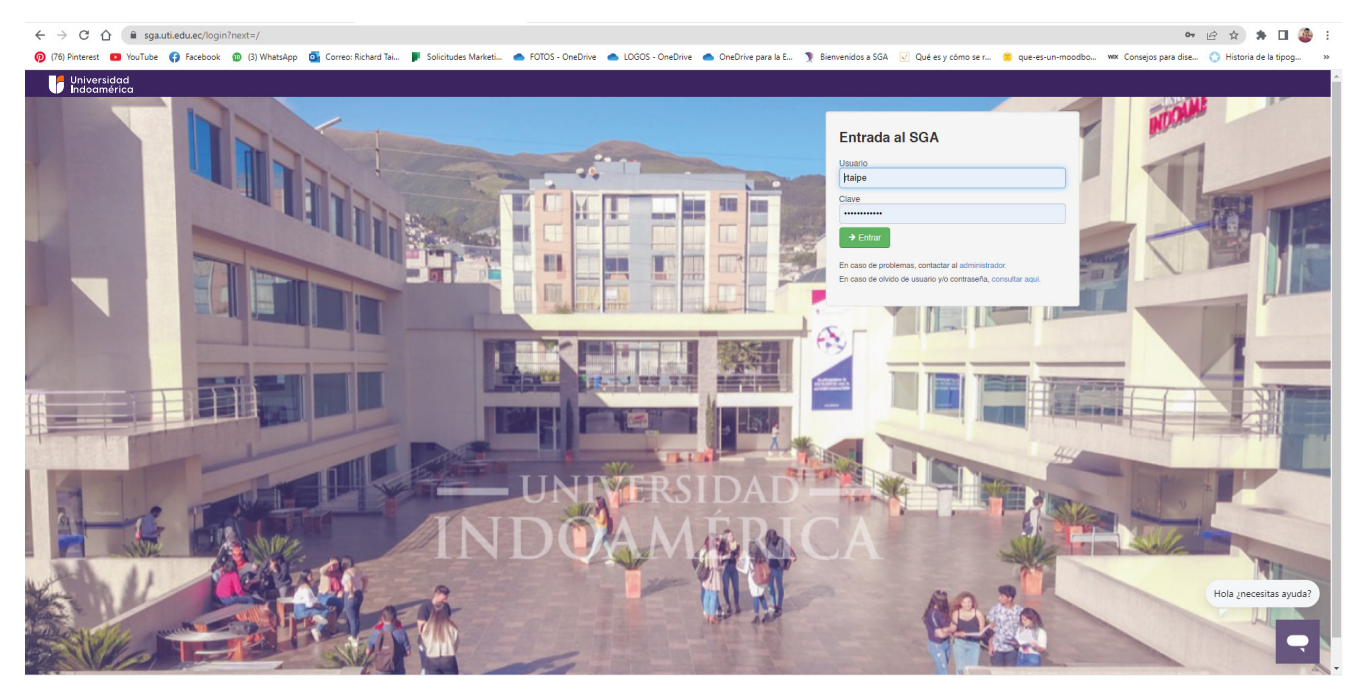

2. Seleccione el módulo "Postulación a becas o ayudas económicas". Solamente puede postular a un tipo de beca o ayuda económica (descuento). Debe tomar en consideración que el SGA reconoce automáticamente su promedio de notas del período anterior y el porcentaje de asistencia. De existir algún error o no cumplir con los parámetros requeridos en el Reglamento de Bienestar Universitario. NO PODRÁ POSTULAR A BECAS O AYUDAS ECONÓMICAS.

| Jniversidad<br>ndoamérica                                                  |                                                                                            |                                                              |                                                             |                                                                               |                                                                  |                                                                                 |                                                                              | RICHARD T 🖂 🔺 Cuents                                                  | a 🔍 Clave 🧿 Salir                                                            |
|----------------------------------------------------------------------------|--------------------------------------------------------------------------------------------|--------------------------------------------------------------|-------------------------------------------------------------|-------------------------------------------------------------------------------|------------------------------------------------------------------|---------------------------------------------------------------------------------|------------------------------------------------------------------------------|-----------------------------------------------------------------------|------------------------------------------------------------------------------|
|                                                                            | Actividades de<br>aprendizaje                                                              |                                                              |                                                             | Atención                                                                      | Í                                                                | ****                                                                            |                                                                              |                                                                       | Office 365                                                                   |
|                                                                            | Actividades de aprendizaje<br>practico - experimental                                      | Actividades<br>extracurriculares                             | Actualización<br>de datos<br>Actualización de datos         | universitario<br>Atención bienestar<br>universitario online                   | Bolsa laboral<br>Ofertas laborales                               | Calendario<br>Galendario de actividades<br>de la institución                    | Certificados<br>Certificados de alumnos                                      | juridico<br>Convocatoria a prácticas<br>consultorio jurídico gratuito | Word, excel online,<br>calendario, onedrive,<br>forms etc.                   |
| USUARIO UNIVERSIDAD INDOAMÉRICA                                            |                                                                                            | 0                                                            |                                                             | <b>O</b>                                                                      | P                                                                | 5 <b>.</b>                                                                      | 385<br>2+2+4<br>2+6+8<br>2+6+9<br>2+6+9                                      |                                                                       | $(\underline{C})$                                                            |
| NO DIGITAL Y MULTIMEDIA - PRESENCIAL - 2012 al 2017<br>9NO NIVEL<br>MATRIZ | Cursos y<br>escuelas<br>complementarias<br><sup>Cursos y</sup> escuelas<br>complementarias | Descargar<br>documentos<br>Descarga de syllabus y<br>déberes | Encuestas<br>Responder encuestas                            | Encuestas<br>gradudados /<br>egresados<br>Encuestas gradudados /<br>egresados | Evaluación a<br>mis profesores<br>Evaluación a mis<br>profesores | Examen de<br>orientación<br>profesional<br>Examen de orientación<br>profesional | Exámenes de<br>admisión<br>Responder exámenes                                | Hoja de vida<br>Hoja de vida del<br>estudiante                        | Horario de<br>practicas<br>Horario de practicas                              |
| PLEANOS                                                                    |                                                                                            |                                                              |                                                             |                                                                               | Ę                                                                | <b>\$</b>                                                                       | $\triangleleft$                                                              |                                                                       | , <mark>P</mark>                                                             |
| ind.                                                                       | Manuales y<br>documentos<br>Manuales y documentos                                          | Matriculación<br>Matriculación online                        | Mi cronograma<br>Cronograma de mis<br>materias y profesores | Mi cuenta<br>Actualizar datos<br>personales                                   | Mi malla<br>Ver mi cumplimiento de<br>malla                      | Mis finanzas<br>Mis pagos y facturas de<br>rubros                               | Mis horarios<br>Ver mis horarios de clases<br>programados para el<br>periodo | Mis materias<br>Notas y asistencia en el<br>periodo lectivo           | Pasantias<br>Registro de pasantias                                           |
| Bibliotecas UTI                                                            |                                                                                            |                                                              |                                                             | <b>]</b> ]                                                                    | Ţ                                                                | *                                                                               |                                                                              | 8                                                                     | <b>***</b> *                                                                 |
|                                                                            | Postulación a<br>becas o ayúdas<br>económicas<br>Registro de becas o<br>ayúdas económicas  | Postulaciones<br>idiomas<br>Postulaciones idiomas            | Practicas<br>comunitarias<br>Practicas comunitarias         | Proyectos de<br>grado<br>Proyectos de grado y<br>tutorias                     | Record<br>académico<br>Notas obtenidas en la<br>carrera          | Registro<br>movilidad<br>estudiantil<br>Registro movilidad<br>estudianti        | Simulador<br>examen<br>Simulador examen                                      | Solicitar<br>soporte<br>Solicitar soporte                             | Solicitudes a<br>secretaria<br>Solicitudes generales a<br>secretaria docente |
|                                                                            |                                                                                            | 1                                                            |                                                             |                                                                               |                                                                  |                                                                                 |                                                                              |                                                                       | н                                                                            |
|                                                                            | Solictud de tutorias de                                                                    | Cubin                                                        |                                                             |                                                                               |                                                                  |                                                                                 |                                                                              |                                                                       |                                                                              |

#### 3. Seleccione el botón Registro.

| Universidad<br>Indoamérica     |                                                                                                    |        | •          | MARCELO V 💈 | o 🛓 Cuenta          | <b>α,</b> Clave o Se | dir <u>≡</u> 822 | 5:43 PM    |
|--------------------------------|----------------------------------------------------------------------------------------------------|--------|------------|-------------|---------------------|----------------------|------------------|------------|
| Inicio / Postulación a becas o | yúdas económicas /                                                                                                    |        |            |             |                     |                      |                  | ← Atràs    |
| Procesos de becas/d            | oscuentos                                                                                                    |        |            |             |                     |                      |                  |            |
| Proceso                        | Observación                                                                                                    | Activo | Inicio     | Fin         | Activo<br>modalidad | Inicio<br>modalidad  | Fin<br>modalidad |            |
| PROCESO DE BECAS B22.          | - SIN OBSERVACIONES                                                                                                    | Si     | 04-08-2022 | 30-09-2022  | Si                  | 04-08-2022           | 31-10-2022       | = Registro |
| A PARTIR DE SU POSTULAC        | ON USTED ES TOTALMENTE RESPONSABLE DEL SEDUIMENTO DE SU SOLICITUD, VERIFICANDO EN EL CUADRO DE OBSERVICIONES QUE ANTECEDE, DURANTE TODO EL PROCESO DE CONVOCATORIA |        |            |             |                     |                      |                  |            |
| ▲ ESTIMADO POSTULANTE          | USTED NO PUEDE CONTINUAR CON EL PROCESO DE SOLICITUD DE BECA HASTA QUE LEGALICE SU MATRÍCULA CON EL PAGO INICIAL ESTABLECIDO.                                      |        |            |             |                     |                      |                  |            |

4. Seleccione el tipo de beca a la que desea postular. Recuerde que podrá postular a un solo tipo de beca o descuento, siempre y cuando cumpla con los requisitos y parámetros establecidos en el Reglamento de Bienestar Universitario.

| ) http://gauliedu.e/diu.groce: X +                                                                                                    | × -                 | د ہ     | × |
|----------------------------------------------------------------------------------------------------|---------------------|---------|---|
| ← → C △ a spautieduec/alu_processorbeca?action=registro&id=25                                                                                                    | 🖈 🔲 😸 Inc           | cógnito |   |
| 👂 (Yil) Pinterest 📧 YouTube 😩 Facebook 🎯 (J) WhatsApp 🛐 Correo Richard Tai 🦻 Solicitudes Marketi 📾 10/105 - OneDrive 🕋 L0505 - OneDrive 🕋 DoeDrive para la E 🧊 Benerendos a SGA 🕢 Quel es y como se r 📕 que-es-un-mocodoc 🔤 Consigis para dise | 💮 Historia de la ti | pog v   |   |
| Universidad         # ARRESB         L Guest & Claw & Skill           Indoamérica         # ARRESB         L Guest & Claw & Skill                                                                                                    | = B22 12:06         | 6 AM    | Î |
| Inicio / Postulación a becas o ayúdas económicas /                                                                                                    | •                   | ► Atrás | l |
| Promedio última matricula:<br>Fue Abanderado: 📷<br>Perteneció ad colegio menor Indoamerica: 📷<br>Poace discadoidad: 🖿                                                                                                    |                     |         | l |
|                                                                                                    |                     | ~       |   |
| CONVENIO GADMA MUNICIPALIDAD AMBATO<br>CONVENIO ASOCIACIÓN FISICILIA GENERAL DEL ESTADO                                                                                                    |                     |         | l |
| BESQUENDOS ANTURE CONÁMICA FAMILIAR PRIMER GAADO<br>CONVENIO MARIDAS DE LA LASANTO PA MALLAR DIRECTO (PADRES, HERMANOS, HUOS, ESPOSOS)                                                                                                    |                     |         | 1 |
|                                                                                                    |                     |         | ı |
|                                                                                                    |                     |         | ı |
|                                                                                                    |                     |         | 1 |
|                                                                                                    |                     |         | 1 |
|                                                                                                    |                     |         | 1 |
|                                                                                                    |                     |         | 1 |
|                                                                                                    |                     |         | 1 |
|                                                                                                    |                     |         | 1 |
|                                                                                                    |                     |         | 1 |
|                                                                                                    |                     |         | 1 |
|                                                                                                    |                     |         | 1 |
|                                                                                                    |                     |         | 1 |
|                                                                                                    |                     |         | 1 |
|                                                                                                    |                     |         |   |
|                                                                                                    |                     |         |   |
|                                                                                                    |                     |         |   |
|                                                                                                    |                     |         |   |
| Setem & Christin Audmiss, UMMIRIAD TICHC/COCCLA Threasy proclaver (Publication protocol)<br>Data to develop connecting (2012, Areas) and and and -121, 211, 11.9                                                                               |                     |         | - |

5. Una vez seleccionado el tipo de beca a la que desea postular, se desplegarán los requisitos para subir los documentos para el proceso.

Suba cada uno de los archivos escaneados en formato PDF; con un máximo de tamaño de 10 MB. Recuerde que los requisitos son diferentes para cada tipo de beca y que estos deberán ser subidos al SGA de manera digital.

| ← → C ① is sputtedusc/up processbec2/action=registro&id=2581=863                                                                                                    |                       | Incógnito : |
|----------------------------------------------------------------------------------------------------|-----------------------|-------------|
| 👂 (74) Printeer 💌 Itolidee 🤻 Facebook 🙆 (3) Whatalops 🛐 Correce Richard Tal                                                                                              | Historia de la        | tipog »     |
| 🗗 Universidad 🕱 ADeeta a, Cave & Sair                                                                                                    | ≡ <sup>822</sup> 12:0 | 6 AM        |
| Inicio / Postulación a becas o ayúdas económicas /                                                                                                    |                       | ← Atrás     |
| Promedio última matricula:<br>Fue Abanderado 📷<br>Perteneció al colegio menor indoamerica: 📷<br>Poece disepacidade: 🛅                                                    |                       |             |
| DESCUENTOS AVUDA ECONÔMICA FAMILIAR PRIMER GRADO                                                                                                    |                       | ~           |
|                                                                                                    |                       |             |
| Regulato                                                                                                    | Oblig.                | Archivo     |
| FACTURAL EGALIZÃOA OUE CERTIFICILE PAGO TOTAL O PAGO INICIAL ESTARLECIDO PARA EL PERIODO B22. (NO SERVAI VÁLIDOS DOCUMENTOS, COMPROBANTES DE DEPOSITOS O TRANSFERENCIAS) | Si                    | •           |
| SOLICITUD DE PRÓNRIOSA DE PAGOS CORRESPONDENTE AL PERÍODO ACADÊMICO B22 APROBADA FOR GESTIÓN DE CARTERA. O FACTURA DEL PAGO TOTAL DEL PERÍODO ACADÊMICO 822.             | Si                    |             |
| FACTURA DEL VALOR DE SS POR COMPRA DE SOLICITUD (SGA) REFERENTE A BECA. (PUNTO 10 DEL MANUAL INSTRUCTIVO)                                                                | Si                    |             |
| 1. CAMPO RESERVADO - BIENESTAR UNIVERSITARIO (PUNTO 7 DEL MANUAL INSTRUCTIVO DE POSTULACIÓN DE BECAS)                                                                    | No                    |             |
| COPIA DE LA CEDULA DEL FAMILIAR REGULARMENTE MATRICULADO (HERMANDA), PADRE/ MADRE, CONVIDE) Y PAPELETA DE VOTACIÓN ACTUALIZADO (PEP A COLOR)                             | Si                    |             |
| COPIA DE LA CEDULA DEL / LA ESTUDIANTE Y PAPELETA DE VOTACIÓN ACTUALIZADOS (POF A COLOR)                                                                                 | Si                    |             |

| ← ⇒ O                                                                                                    | 🗆 🖨 In             | cógnito 🚦 |
|----------------------------------------------------------------------------------------------------|--------------------|-----------|
| 🦻 (76) Printerest 🥶 YouTube 🧌 Facebook 🎯 (3) WhateApp 🛐 Correct Richard Tai. 🥊 Solicitudes Marketi. 🧆 FOTOS - OneDrive 🕋 LOGOS - OneDrive 🕋 OneDrive para la E. 🬖 Benvendos = SGA 😒 Qué esy cómo se r 📕 que es un-moodobo 🔤 Corregios para dise 🔮 Hi | listoria de la tij | pog »     |
| Thornwerided A come o fair :                                                                                                    |                    |           |
|                                                                                                    |                    | de Atráo  |
|                                                                                                    |                    |           |
| Promedio última matricula:                                                                                                    |                    |           |
| Fue Abanderador in Johannerica:                                                                                                    |                    |           |
| Pose discapacidad: 🔤                                                                                                    |                    |           |
|                                                                                                    |                    | ~         |
|                                                                                                    |                    |           |
|                                                                                                    |                    |           |
|                                                                                                    |                    | Amelairea |
|                                                                                                    |                    |           |
| TACTUBALEGALZADA OUE CERTIFICIE PAGO TOTAL O PAGO NICIAL ESTARLECIDO PARA EL PERIODO B22 (NO SERIANI VALIDOS DOCI<br>Subir archivo                                                                                                    | 51                 |           |
| SOLICITUD DE PRORROA DE PAGOS CORRESPONDENTE AL PENDODO ACADÊMICO 822 APROBADA POR GESTIÓN DE CARTERA, O PE                                                                                                    | Si                 |           |
| FACTURA DE VALOR DE 55 FOR COMPRA DE SOLUTIO (SIGA) REFERENTE A BECA (PLANTO IS DEL MANALI INSTRUCTIO) Seleccomer activite E Seleccomer<br>Seleccomer activite (E Seleccomer )                                                                       | Si                 |           |
| 1 CAMPO RESERVACO- BENESTAR UNIVERSITARIO (PANTO T DEL MANUAL HISTINCTINO DE POSITULACIÓN DE BECAR) Cametar Canada                                                                                                    | No                 |           |
| COPRA DE LA CEDUA DE L'AMILIAR REGULAMENTE MATINCIA LOS (REFINANDA FRONTE MATINE, CONVASE) Y PARTELETA DE VOTAS                                                                                                    | 54                 | •         |
| CORA DE LA CEDULA DEL LA ESTUDIANTE Y RAPELETA DE VOTACIÓN ACTUALIZADOS (POR A COLOR)                                                                                                    | Si                 | •         |
|                                                                                                    |                    |           |
|                                                                                                    |                    |           |

. Una vez incorporada la documentación en el formato y tamaño mencionado, pulse el botón **Guardar** para cargar la evidencia. No olvide agregar todos los documentos que acrediten su solicitud.

| ← → C ☆ a sgautiedu.ec/alu_procesosbeca?action=registro&id=25&t=863                                                    |                           |                                                              |                     |                    |                    | ជំ                   | 2 🖬 🖨           | Incógnito 🚦 |
|----------------------------------------------------------------------------------------------------|---------------------------|--------------------------------------------------------------|---------------------|--------------------|--------------------|----------------------|-----------------|-------------|
| 👰 (76) Pinterest 📧 YouTube 🦨 Facebook 👩 (3) WhatsApp 🧕 Correo: Richard Tai 🌗 Solicitudes Marketi 🥧 R                   | OTOS - OneDrive 🛛 📥 LOGOS | - OneDrive 🛛 🜰 OneDrive para la E                            | 🌖 Bierwenidos a SGA | Qué es y cómo se r | 📒 que-es-un-moodbo | 🚾 Consejos para dise | 💮 Historia de l | a tipog »   |
| Universidad<br>Indoamérica                                                                                             |                           |                                                              |                     |                    |                    |                      | = 822 12        |             |
|                                                                                                    |                           |                                                              |                     |                    |                    |                      |                 |             |
|                                                                                                    |                           |                                                              |                     |                    |                    |                      |                 | ← Atrás     |
| Promedio última matrícula:<br>Fue Abanderado: 📷<br>Perteneció al colegio menor indoamerica: 📷<br>Posee diseapacidad: 📷 |                           |                                                              |                     |                    |                    |                      |                 |             |
|                                                                                                    |                           |                                                              |                     |                    |                    |                      |                 | ~           |
|                                                                                                    |                           |                                                              |                     |                    |                    |                      |                 |             |
|                                                                                                    |                           |                                                              |                     |                    |                    |                      |                 |             |
| Requisito                                                                                                    |                           |                                                              |                     |                    |                    |                      | Oblig.          | Archivo     |
| FACTURA LEGALIZADA QUE CERTIFIQUE PAGO TOTAL O PAGO INICIAL ESTABLECIDO PARA EL PERIODO 822. (NO SERÁN VÁLIDOS DOC     | Outlin anakius            | E DEBOGITOR O TOMISEEDENSU.O.                                |                     |                    |                    |                      | 8               | •           |
| SOLICITUD DE PRÓRROGA DE PAGOS CORRESPONDIENTE AL PERÍODO ACADÉMICO 822 APROBADA POR GESTIÓN DE CARTERA, O F           | Subir archivo             |                                                              |                     |                    |                    |                      | SI              |             |
| FACTURA DEL VALOR DE 85 POR COMPRA DE SOLICITUD (SGA) REFERENTE A BEGA. (PUNTO 10 DEL MANUAL INSTRUCTIVO)              | Seleccione archivo        | Seleccionar<br>Terraño máximo permitido 10Mb, en formato pol |                     |                    |                    |                      | Si              |             |
| 1. CAMPO RESERVADO - BIENESTAR UNIVERSITARIO (PUNTO 7 DEL MANUAL INSTRUCTIVO DE POSTULACIÓN DE BECAS)                  |                           | Guardar                                                      | ancelar             |                    |                    |                      | No              |             |
| COPIA DE LA CEDULA DEL FAMILIAR REGULARMENTE MATRICULADO (HERMANO/A, PADRE/ MADRE, CONYUGE) Y PAPELETA DE VOTAC        |                           |                                                              |                     |                    |                    |                      | Si              |             |
| COPIA DE LA CEDULA DEL / LA ESTUDIANTE Y PAPELETA DE VOTACIÓN ACTUALIZADOS (PDF A COLOR)                               |                           |                                                              |                     |                    |                    |                      | Si              |             |
|                                                                                                    |                           |                                                              |                     |                    |                    |                      |                 |             |

7. Una vez cargada toda la documentación, **SELECCIONE** el botón **Confirmar Postulación** para registrar su solicitud de beca o ayuda económica como descuento.

| $\epsilon  ightarrow C$ () a squateduce/w/w_processorbeca?aton=registrodid=25 $\%$                                                                                                    | □ 🖨           | Incógnito : |
|----------------------------------------------------------------------------------------------------|---------------|-------------|
| 😰 (På) Printenst 🧕 YouFluke 🌸 Facebook 🔞 (P) Minatologe 🛐 Correct Richard Tail. 🧧 Solicitudes Ministell. 📥 ROTIOS - OrneDrive 📥 DOBOS - OrneDrive 🛳 OneDrive para la E. 🖤 Biomenidion a SOA 🗧 Oxel es y colmo as r 📕 quee es un monodito 🜉 Corrects Mantella. | Historia de l | la tipog »  |
| 🔰 Indomérica 🖉 🖬 🛦 Cama & Cama o Sar =                                                                                                    | B22 12:       | :09 AM      |
|                                                                                                    |               | 6 Atras     |
|                                                                                                    |               | · No 00     |
| Promedio última matricula:<br>Fue Abanderado: 📷<br>Perteneció al colegio menor Indoamerica: 📷<br>Poece discopacidad: 📷                                                                                                    |               |             |
| DESCUENTOS ATUDA ECONÓMICA FAMILHA PRIMER GRADO                                                                                                    |               | ~           |
| Regulato                                                                                                    | Oblig.        | Archivo     |
| FACTURA LEGALIZADA QUE CERTIFIQUE PADO TOTAL O PADO INICIAL ESTABLECIDO PADA EL PERIODO B22, (NO SERAN VALIDOS DOCUMENTOS, COMPROBANTES DE DEPOSITOS O TRANSFERENCIAS)                                                                                        | 51            |             |
| SOLICITUD DE PRORROGA DE PAGOS CORRESPONDENTE AL PERIODO ACADEMICO BIZ APROBADA POR GESTION DE CARTERA, O PACTURA DEL PAGO TOTAL DEL PROIDO ACADEMICO BIZ.                                                                                                    | 51            | •           |
| FACTURA DEL VALOR DE SE POR COMPRA DE SOLICITUD (SON) REFERENTE A BECA. (PUNTO 10 DEL MANUAL INSTRUCTIVO)                                                                                                    | 51            | •           |
| 1. CANPO RESERVADO - BENESTAR UNIVERSITARIO (PUNTO 7 DEL MANUAL INSTRUCTIVO DE POSTULACION DE BECAS)                                                                                                    | No            |             |
| COPADE LA GEDILA DEL PARILLAR REGULARMENTE MATRICULADO INERNANDIA RADRE MADRE, CONVIDEI Y PAPELETADE VOTACIÓN ACTUALIZADO (POF A COLOR)                                                                                                    | 51            | •           |
| COPADE LA GEDILA DEL/ LA ESTUDIANTE Y PAPELETA DE VOTACIÓN ACTUALIZADOS (PDF A COLOR)                                                                                                    | Si            | •           |
| Salara & Gebön Azalaria, UNIYTSIEAD TLONZOOCIA NOOMETIKA I Isamuu y umkoone I Putota of prestote                                                                                                    |               |             |
| $w_{conff}$ , common memory (20), known a simular date $2^{-1}$ (2), 11, 13 $+$ $         -$                                                                                                    | п 🗛           | Incónnito   |
| n 🕅 (7) (7) Politice 🕐 Volide 🖗 Facebook 🔞 (7) Whatkapp 🐒 Connec Richard Ta 🤋 Salebade Market 🛥 C0705-OneDrive 🝙 L0205-OneDrive 🝙 DoeDrive para la L 🎈 Bennendra 5 SCA 🔍 Opér sy done se r 🔳 que es une monotibul 🚍 Complex para data                         | listoria de l | la tipog »  |
| Universidad # AGRES 8 & 4 Gente 4, Gente 9 Sein                                                                                                    | = 822 1       | 2:11 AM     |
| Inician/ Phothalactin a breca o applicate economicane /                                                                                                    |               | ← Atràs     |
| Promedio última martícula:<br>Fue Abanderado: Esta<br>Persencial a Losgio manor Indoamerica:                                                                                                    |               |             |
|                                                                                                    |               | ~           |
|                                                                                                    |               |             |

| FACTURA LEGALIZADA QUE CERTIFIQUE PAGO TOTAL O PAGO INICIAL ESTABLECIDO PARA EL PERIODO B22. (NO | SERÁN VÁLIDOS DOCUMENTOS, COMPROBANTES DE DEPOSITOS O TRANSFERENCIAS) | 9  | 1 de 1 |
|--------------------------------------------------------------------------------------------------|-----------------------------------------------------------------------|----|--------|
| SOLICITUD DE PRÓRROGA DE PAGOS CORRESPONDIENTE AL PERÍODO ACADÉMICO 822 APROBADA POR GESTIO      | ÓN DE CARTERA, O FACTURA DEL PAGO TOTAL DEL PERÍODO ACADÉMICO B22.    | 9  | ▲      |
| FACTURA DEL VALOR DE \$5 POR COMPRA DE SOLICITUD (SGA) REFERENTE A BECA. (PUNTO 10 DEL MANUAL IN | Confirmar postulación                                                 |    |        |
| 1. CAMPO RESERVADO - BIENESTAR UNIVERSITARIO (PUNTO 7 DEL MANUAL INSTRUCTIVO DE POSTULACIÓN DE   | Esta seguro(a) que desea confirmar el proceso de registro             | No |        |
| COPIA DE LA CEDULA DEL FAMILIAR REGULARMENTE MATRICULADO (HERMANO/A, PADRE/ MADRE, CONYUGE)      |                                                                       | 9  |        |
| COPIA DE LA CEDULA DEL / LA ESTUDIANTE Y PAPELETA DE VOTACIÓN ACTUALIZADOS (PDF A COLOR)         |                                                                       | 9  |        |
| Caralinear Dauladarida                                                                           | Confirmar Cerrar                                                      |    |        |
|                                                                                                  |                                                                       |    |        |
|                                                                                                  |                                                                       |    |        |
|                                                                                                  |                                                                       |    |        |
|                                                                                                  |                                                                       |    |        |
|                                                                                                  |                                                                       |    |        |
|                                                                                                  |                                                                       |    |        |
|                                                                                                  |                                                                       |    |        |
|                                                                                                  |                                                                       |    |        |
|                                                                                                  |                                                                       |    |        |
|                                                                                                  |                                                                       |    |        |
|                                                                                                  |                                                                       |    |        |

8. Seleccione el botón Solicitud Beca; descargue e imprima el documento que se genera automáticamente en formato PDF, luego proceda a legalizar firmando su solicitud y cargar en la opcíon

1.- De solicitud de beca firmada.

**9.** Si usted no concluyó con el proceso en el SGA y con el envío de la solicitud al correo indicado, luego de 72 horas el sistema automáticamente procederá a ELIMINAR su postulación.

| Solution and the state of the state of the s |                     |                      |                   |                          | 🖄 🛛 🕻      | 🗟 Incógni   |
|----------------------------------------------------------------------------------------------------|---------------------|----------------------|-------------------|--------------------------|------------|-------------|
| (76) Pinterest 🧧 YouTube 🦂 Facebook ற (3) WhatsApp 🧕 Correct Richard Tai 🧵 Solicitudes Marketi 🥧 FOTOS - OneDrive 🜰 LOGOS - OneDrive 🜰 OneDrive para la E                                                                                                    | 🌒 Bienvenidos a SGA | 💟 Qué es y cómo se r | 🧧 que-es-un-moodb | o 🚾 Consejos para dise   | 💮 Historia | de la tipog |
| Universidad<br>Indoamérica                                                                                                    |                     |                      | 🖬 ANDRES B 👘      | 🔺 Cuenta 🔍 Clave 🕁 Salir | = 822 1    | 2:11 AI     |
| nicio / Postulación a becas o ayúdas económicas /                                                                                                    |                     |                      |                   |                          |            | ← Atri      |
| amedio última matrícula:<br>e Abanderado: ि∎<br>teneció al colegio menor Indoamerica: O<br>es discapacida: Se<br>iscuentos AYUDA ECONÓMICA FAMILIAR PRIMER GRADO - PRESENCIAL                                                                                                    |                     |                      |                   |                          |            |             |
| uisito                                                                                                    |                     |                      |                   |                          | Oblig.     | Archiv      |
| TURA LEGALIZADA QUE CERTIFIQUE PAGO TOTAL O PAGO INICIAL ESTABLECIDO PARA EL PERIODO B22. (NO SERÁN VÁLIDOS DOCUMENTOS, COMPROBANTES DE DEPOSITOS O TRANSFERENCIAS)                                                                                                    |                     |                      |                   |                          | si         |             |
| ICITUD DE PRÓRROGA DE PAGOS CORRESPONDIENTE AL PERÍODO ACADÉMICO B22 APROBADA POR GESTIÓN DE CARTERA, O FACTURA DEL PAGO TOTAL DEL PERÍODO ACADÉMICO B22.                                                                                                    |                     |                      |                   |                          | Si         | •           |
| TURA DEL VALOR DE 85 POR COMPRA DE SOLICITUD (SGA) REFERENTE A BECA. (PUNTO 10 DEL MANUAL INSTRUCTIVO)                                                                                                    |                     |                      |                   |                          | SI         |             |
| AMPO RESERVADO - BIENESTAR UNIVERSITARIO (PUNTO 7 DEL MANUAL INSTRUCTIVO DE POSTULACIÓN DE BECAS)                                                                                                    |                     |                      |                   |                          | No         | 1           |
| PIA DE LA CEDULA DEL FAMILIAR REGULARMENTE MATRICULADO (HERMANOIA, PADRE/ MADRE, CONYUGE) Y PAPELETA DE VOTACIÓN ACTUALIZADO (PDF A COLOR)                                                                                                    |                     |                      |                   |                          | Si         | 1           |
|                                                                                                    |                     |                      |                   |                          | 54         |             |

|                                                                                                    | Ambata 26 de Acesta del 2000                                                                                                    |
|----------------------------------------------------------------------------------------------------|----------------------------------------------------------------------------------------------------|
|                                                                                                    | Ambato, 26 de Agosto del 2022                                                                                                    |
|                                                                                                    | SOLICITUD DE BECA                                                                                                    |
| Soñoros                                                                                                    |                                                                                                    |
| Comisión de Becas                                                                                                    |                                                                                                    |
| Universidad Tecnológica Indo                                                                                                    | pamérica                                                                                                    |
| De mis consideraciones:                                                                                                    |                                                                                                    |
|                                                                                                    |                                                                                                    |
| Yo<br>de la FACULTAD DE J<br>MODALIDAD PRESENCIAL,<br>dirijo a ustedes de la manera<br>ESTUDIANTIL, por situación                                            | con número de cédula , estudia<br>JURISPRUDENCIA CIENCIAS POLITICAS Y ECONOMIC<br>, CARRERA DE DERECHO de 1RO NIVEL del periodo B22,<br>a más comedida para solicitar se dignen en concederme una BE<br>n de DESCUENTOS AYUDA ECONÓMICA FAMILIAR PRIM                                                                       |
| Yo<br>de la FACULTAD DE J<br>MODALIDAD PRESENCIAL,<br>dirijo a ustedes de la manera<br>ESTUDIANTIL, por situación<br>GRADO, la misma que e<br>Universitario. | con número de cédula , estudia<br>JURISPRUDENCIA CIENCIAS POLITICAS Y ECONOMIC<br>, CARRERA DE DERECHO de 1RO NIVEL del periodo B22,<br>a más comedida para solicitar se dignen en concederme una BE<br>n de DESCUENTOS AYUDA ECONÓMICA FAMILIAR PRIM<br>está debidamente estipulada en el Reglamento de Biener             |
| Yo<br>de la FACULTAD DE J<br>MODALIDAD PRESENCIAL,<br>dirijo a ustedes de la manera<br>ESTUDIANTIL, por situación<br>GRADO, la misma que e<br>Universitario. | con número de cédula , estudia<br>JURISPRUDENCIA CIENCIAS POLITICAS Y ECONOMIC<br>, CARRERA DE DERECHO de 1RO NIVEL del periodo B22,<br>a más comedida para solicitar se dignen en concederme una BE<br>n de DESCUENTOS AYUDA ECONÓMICA FAMILIAR PRIM<br>astá debidamente estipulada en el Reglamento de Bienes             |
| Yo<br>de la FACULTAD DE J<br>MODALIDAD PRESENCIAL,<br>dirijo a ustedes de la manera<br>ESTUDIANTIL, por situación<br>GRADO, la misma que e<br>Universitario. | con número de cédula , estudia<br>JURISPRUDENCIA CIENCIAS POLITICAS Y ECONOMIC,<br>, CARRERA DE DERECHO de 1RO NIVEL del periodo B22,<br>a más comedida para solicitar se dignen en concederme una BE<br>n de DESCUENTOS AYUDA ECONÓMICA FAMILIAR PRIM<br>setá debidamente estipulada en el Reglamento de Bienes<br>adezco. |
| Yo<br>de la FACULTAD DE J<br>MODALIDAD PRESENCIAL,<br>dirijo a ustedes de la manera<br>ESTUDIANTIL, por situación<br>GRADO, la misma que e<br>Universitario. | con número de cédula , estudia<br>IURISPRUDENCIA CIENCIAS POLITICAS Y ECONOMIC<br>, CARRERA DE DERECHO de 1RO NIVEL del periodo B22,<br>a más comedida para solicitar se dignen en concederme una BE<br>n de DESCUENTOS AYUDA ECONÓMICA FAMILIAR PRIM<br>setá debidamente estipulada en el Reglamento de Bienes<br>adezco.  |
| Yo<br>de la FACULTAD DE J<br>MODALIDAD PRESENCIAL,<br>dirijo a ustedes de la manera<br>ESTUDIANTIL, por situación<br>GRADO, la misma que e<br>Universitario. | con número de cédula , estudia<br>IURISPRUDENCIA CIENCIAS POLITICAS Y ECONOMIC,<br>, CARRERA DE DERECHO de 1RO NIVEL del periodo B22,<br>a más comedida para solicitar se dignen en concederme una BE<br>n de DESCUENTOS AYUDA ECONÓMICA FAMILIAR PRIM<br>setá debidamente estipulada en el Reglamento de Bienes<br>adezco. |
| Yo<br>de la FACULTAD DE J<br>MODALIDAD PRESENCIAL,<br>dirijo a ustedes de la manera<br>ESTUDIANTIL, por situación<br>GRADO, la misma que e<br>Universitario. | con número de cédula , estudia<br>JURISPRUDENCIA CIENCIAS POLITICAS Y ECONOMIC,<br>, CARRERA DE DERECHO de 1RO NIVEL del periodo B22,<br>a más comedida para solicitar se dignen en concederme una BE<br>n de DESCUENTOS AYUDA ECONÓMICA FAMILIAR PRIM<br>está debidamente estipulada en el Reglamento de Bienes<br>adezco. |
| Yo<br>de la FACULTAD DE J<br>MODALIDAD PRESENCIAL,<br>dirijo a ustedes de la manera<br>ESTUDIANTIL, por situación<br>GRADO, la misma que e<br>Universitario. | con número de cédula , estudia<br>JURISPRUDENCIA CIENCIAS POLITICAS Y ECONOMIC,<br>, CARRERA DE DERECHO de 1RO NIVEL del periodo B22,<br>a más comedida para solicitar se dignen en concederme una BE<br>n de DESCUENTOS AYUDA ECONÓMICA FAMILIAR PRIM<br>astá debidamente estipulada en el Reglamento de Bienes<br>adezco. |

**10.** Culminada la postulación, la notificación del proceso de postulación de beca se registrará automáticamente en el módulo de **"POSTULACIÓN A BECAS O AYUDAS ECONÓMICAS".** 

**IMPORTANTE:** No olvide que, la Comisión de Becas se reunirá y analizará la documentación para luego emitir la aprobación o rechazo de su postulación en función de la reglamentación y normativa vigente. Una vez que se disponga del resultado se notificará a través del Sistema de Gestión Académica (SGA).

11. Recuerde que, como parte del proceso de postulación de becas o ayudas económicas como descuento, es un requisito importante adquirir la solicitud en el módulo "Solicitudes a Secretaría", en esta opción seleccione la especie valorada para beca; cancele el valor de la especie vía online en el módulo "Mis finanzas".

No olvide que omitir cualquiera de los pasos detallados en el presente instructivo podrá dejar su postulación fuera de la convocatoria vigente.

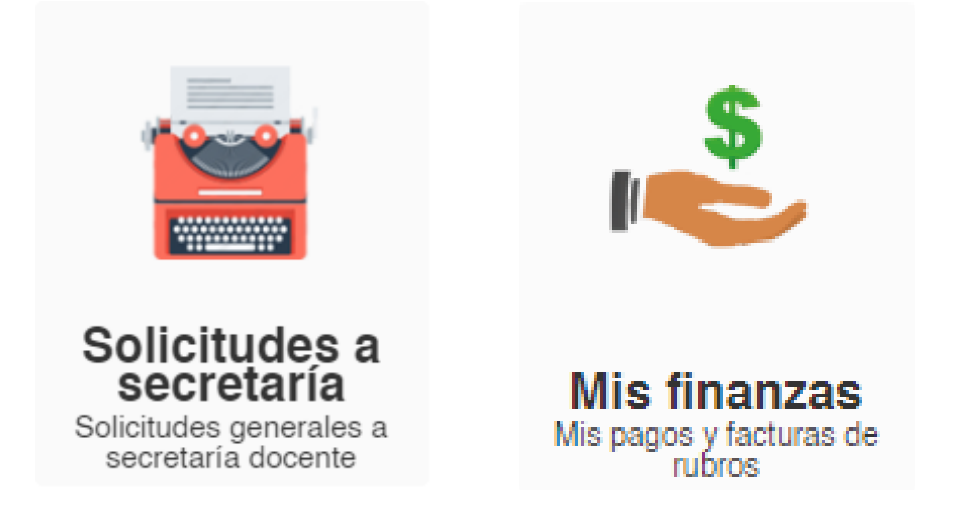

12. En caso de salir favorecida la beca se despliega el acta de compromiso; favor cargarle al correo **becas@uti.edu.ec** 

Si tiene dudas o necesita información adicional puede contactarse al correo electrónico: **becas@uti.edu.ec; o llamar al número de celular O992674649**